## Door Master 300

# Mobilalkalmazás alapú WIFI/Bluetooth távirányító kapuk, garázskapuk, sorompók vezérléséhez

Használati útmutató v1.0

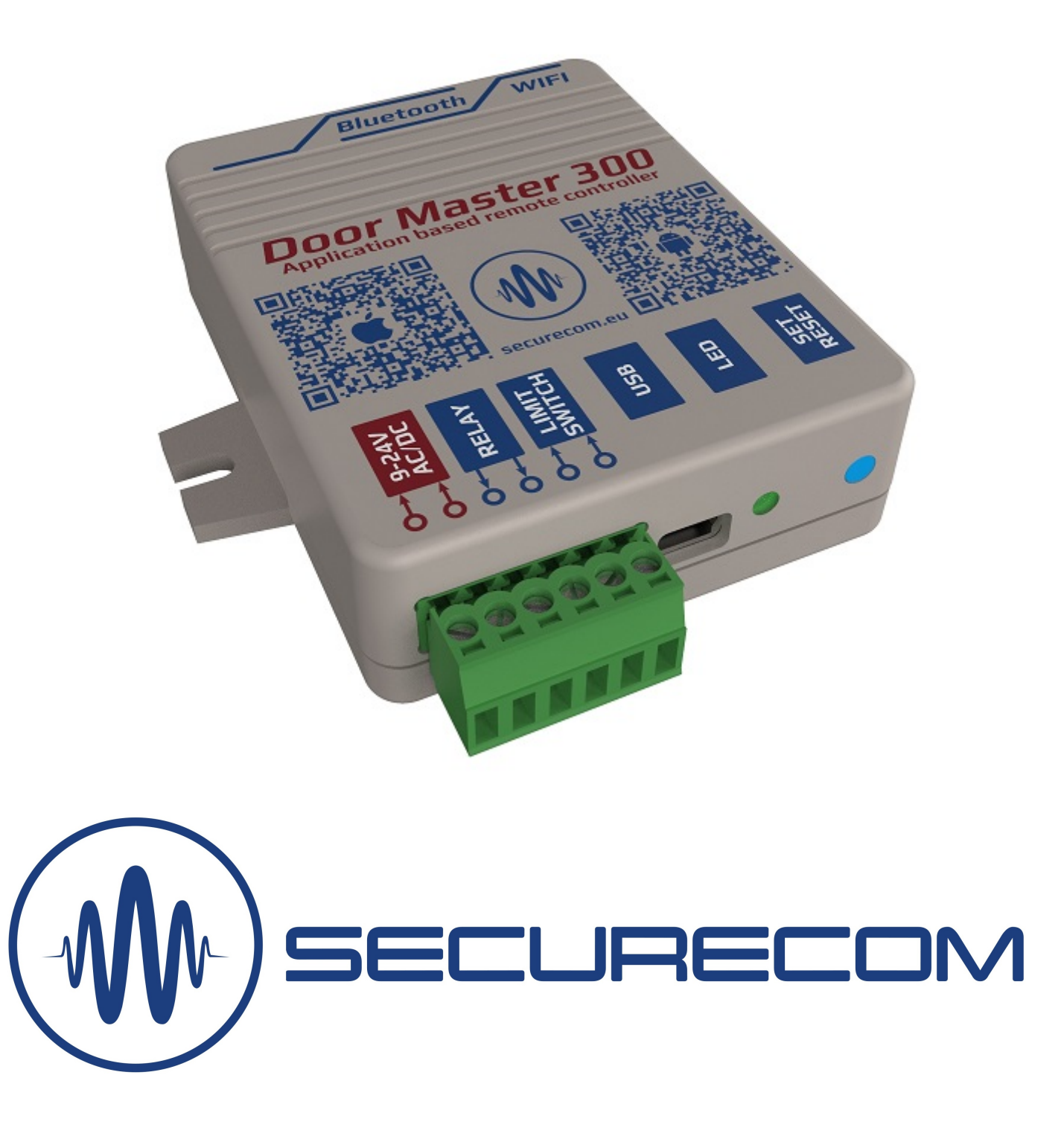

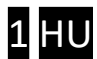

## Tartalom

| Τá | arta | alom                                                        | 2    |
|----|------|-------------------------------------------------------------|------|
| 1  | Á    | Általános információk                                       | 3    |
|    | 1.1  | 1 Előnyök                                                   | 3    |
|    | 1.2  | 2 Működése                                                  | 3    |
| 2  | B    | Bekötési rajz                                               | 4    |
| 3  | B    | Beállítások                                                 | 4    |
|    | 3.1  | 1 WIFI kapcsolat beállítása PC-s programmal                 | 5    |
|    | 3.2  | 2 WIFI kapcsolat beállítása okostelefonnal (alternatív mód) | 5    |
|    | 3.3  | 3 Komfort jelzések és vezérlések beállítása                 | 7    |
|    | 3    | 3.3.1 Kapu helyzetének figyelése                            | 7    |
|    | 3    | 3.3.2 Riasztás nyitva maradó kapunál                        | 7    |
|    | 3    | 3.3.3 Automatikus kapunyitás                                | 7    |
| 4  | Á    | Állapot jelzések                                            | 8    |
| 5  | Ģ    | Gyári állapot visszaállítása                                | 8    |
| 6  | A    | A mobilalkalmazás beállítása és használata                  | 9    |
|    | 6.1  | 1 Az alkalmazás indítása és a kezdő beállítások             | 9    |
|    | 6.2  | 2 Az alkalmazás részletei és használata                     | . 10 |
| 7  | Т    | Távmenedzsment, jelszavas védelem, alkalmazáskorlátozás     | . 11 |
|    | 7.1  | 1 A távirányító jelszavas védelme                           | .11  |
|    | 7.2  | 2 A mobil alkalmazást felhasználók korlátozása              | . 12 |
| 8  | Т    | Technikai adatok                                            | . 12 |
| 9  | A    | A csomagolás tartalma                                       | . 12 |

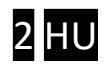

## 1 Általános információk

Okostelefonról vezérelhető WIFI és Bluetooth kapcsolaton működő korszerű távirányító a kapuk és sorompók vezérléséhez, az alábbi funkciókkal:

- Kapu vezérlése PULOWARE alkalmazásról, akár 300db felhasználó lehetőségével
- Kapu helyzetének jelzése az alkalmazásban (NYITVA, ZÁRVA)
- Értesítések a nyitásról és zárásról "push" üzenetben
- Riasztási lehetőség beállítása a nyitva maradó kapu esetére
- Automatikus nyitvatartási időszak megadható (pl. H-P / 08-17)
- Tartalék Bluetooth kapcsolat a helyi vezérléshez, internet hiba esetén

A **Door Master 300** távirányító kommunikációja az interneten történik, ezért a működés feltétele hogy mind a készülék mind pedig az alkalmazást futtató mobiltelefonok folyamatosan kapcsolódjanak az internetre. Internet kapcsolat hibája esetén, a vezérlés helyileg Bluetooth kapcsolaton működik, ezzel biztosítva az eszköz folyamatos működését a felhasználók számára. A kapcsolat és a kommunikáció AES-128 titkosítással rendelkezik.

### 1.1 Előnyök

- Egyszerű mobilalkalmazás, korlátlan vezérlési távolság
- Könnyű, gyors telepítés (nincs router beállítás)
- Vezérlés és állapotfigyelés egyben
- Riasztás és automata funkciók beállítása
- Felhasználók hozzáadása, korlátozása és törlése egyszerűen és gyorsan
- Eseménylista lekérdezhető

### 1.2 Működése

A **PULOWARE** mobilalkalmazásról vezérelve az egységet, 1 másodperces záró kontaktust ad ki a relé kimenetén keresztül a gyári kapuvezérlő kontaktus bemenetére, melynek hatására nyitja vagy zárja a kaput.

A kapu állapotának információját (ami NYITVA vagy ZÁRVA) a nyitás érzékelő helyzetéből mutatja. Nyitás vagy zárás hatására az egység értesítést küldhet a felhasználói számára, így láthatóvá téve a garázskapu helyzetét és azt, hogy ki nyitotta vagy zárta a kaput.

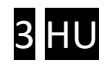

## 2 Bekötési rajz

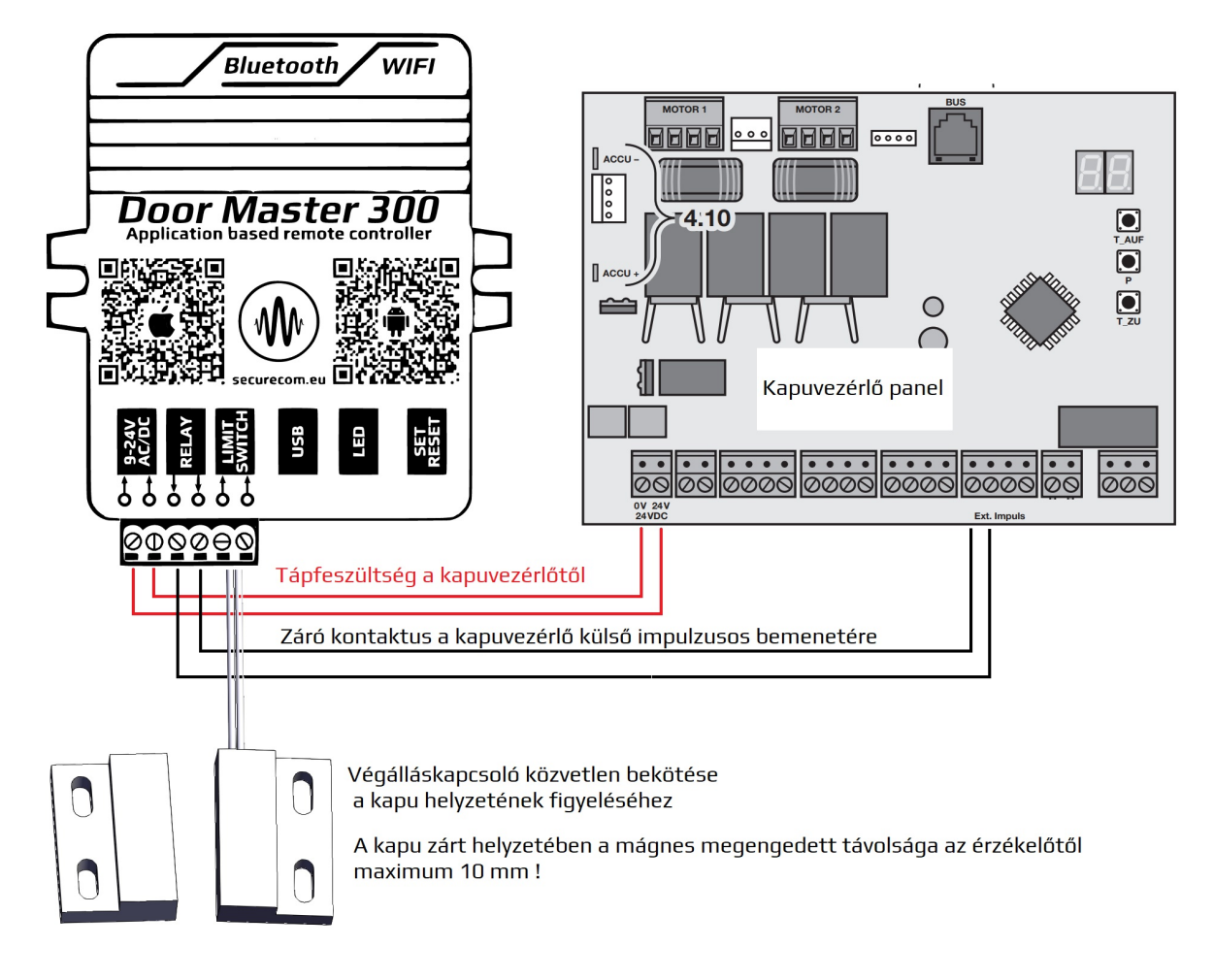

## 3 Beállítások

Mivel a távvezérlés az okostelefonról az interneten keresztül történik, ezért szükséges az egység WIFI adatkapcsolatának beállítása. A megfelelő működés érdekében csak 2.4GHz frekvenciájú hálózathoz legyen csatlakoztatva, és ne keveredjen össze az 5GHz hálózattal. A beállítás a SecurecomConfigurator PC-s programmal történik, ami az alábbi helyről tölthető le: https://securecom.eu/dm300

A telepítés majd futtatása után csatlakoztatni kell az egység USB portját a számítógéphez és ki kell kiválasztani a kapcsolódáshoz az egység által aktivált COM portot.

| SECURECOM Configurator v2.63     |                                | 876                    |         | × |
|----------------------------------|--------------------------------|------------------------|---------|---|
| Csatlakoztassa az eszköz U<br>CO | JSB-jét és válass<br>M portot. | za <mark>ki</mark> a m | egfelel | Ó |
| COM port(ok):                    | COM4                           | ¥                      |         |   |
| Кар                              | ocsolódás                      |                        |         |   |
|                                  | URECO                          |                        |         |   |

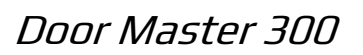

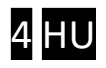

## 3.1 WIFI kapcsolat beállítása PC-s programmal

| M   SECLIRECOM     Típus:   Door Master 300 WIFI     Firmware:   v2.3.580     Azonosító:   17.60.24.0 504785     Image: Securit Securit Sec | ~   |
|----------------------------------------------------------------------------------------------------|-----|
| Típus:   Door Master 300 WIFI     Firmware:   v2.3.580     Azonosító:   17.69.210     Star 230   Image: Star 230     Image: Star 230   Image: Star 230     Image: Star 230                                                                                                    |     |
| EN DE HU                                                                                                    | C C |
| MODUL ÁLLAPOTA KAPU BEÁLLÍTÁSOK                                                                                                    |     |
| WIFI hálózat: 1. 💽 Kapu helyzetének figyelése: Nincs                                                                                                    |     |
| WIFI térerő: - Riasztás ha kapu nyitva maradt: Nincs                                                                                                    |     |
| Végálláskapcsoló: - Automatikus nyitás engedélyezése: Nem ×                                                                                                    |     |
| Kimenet: - Automatikus nyitás időzítés: Szerkesztés                                                                                                    |     |

1. Hálózati beállítás fogaskerék ikonra kattintva elérhető a WIFI beállítás ablaka

| Wifi 1/2:              | Wifi 1 (elsődleges) 🛛 🗡 | 2.         |             |
|------------------------|-------------------------|------------|-------------|
| Hozzáférési pont neve: | Telekom-jRweeO [345 💙   | Felderítés | Szerkesztés |
| Jelszó: 3.             | PWD1234                 |            |             |

- 2. Felderítés nyomógombbal kilistázza az egység által elérhető WIFI hálózatokat
- 3. A Jelszó mezőben a kiválasztott hálózathoz tartozó jelszó megadása szükséges
- 4. Mentés nyomógombbal rögzíti a beállításokat és kapcsolódik a WIFI hálózatra

Amennyiben a megadott jelszó megfelelő és a WIFI hálózat internet képes, úgy az eszköz hozzákapcsolódik a felhő alapú kiszolgáló szerverekhez az internet keresztül, amit zöld villanófénnyel jelez.

#### 3.2 WIFI kapcsolat beállítása okostelefonnal (alternatív mód)

<u>Ez a módszer abban az esetben használatos, ha nincs lehetőség a PC-s programmal való</u> <u>konfigurálásra.</u> A telefonról történő beállításhoz el kell érni az egység saját WEB oldalát, ami a **SET/RESET** nyomógombjának a rövid megnyomásával történik. Ekkor a zöld/piros fény felváltott villogása jelzi a "HOTSPOT" üzemmódot, amiben az eszköz egy saját WIFI hálózatot sugároz ki **SECURECOM DEVICE** néven, az internetes kapcsolatának beállítása céljából. Erre a hálózatra kell kapcsolódni egy WIFI képes telefonnal vagy számítógéppel majd egy WEB böngésző segítségével lehet elérni a beállítást tartalmazó WEB oldalt.

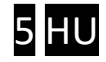

#### Az egység WEB oldalának elérése és a kapcsolat beállításának lépései

- a. Nyomja meg röviden a WIFI SETUP nyomógombot, hogy az állapotjelző fény felváltva zöld/piros színnel villogjon.
- b. Keresse meg a WIFI hálózatoknál a SECURECOM DEVICE nevet és csatlakozzon rá. <u>FONTOS</u>: a beállítás idejére kapcsolja ki a mobilinternet hozzáférést a telefonról, egyébként az egység weboldala helyett az interneten tárolt weboldal jelenik meg!
- c. Sikeres kapcsolódás után a WEB böngészővel lépjen be a kapunyitó weboldalára, ami a wifisetup.eu címen érhető el, és az alábbi beállításokat teszi lehetővé:

| Ér        | tesítés      |                | Váltá                     | S                | ■ ▲ ⑧ ♡                                                   | . 52%≘ 8:05 |                                                              |                                                                                   |          |   |
|-----------|--------------|----------------|---------------------------|------------------|-----------------------------------------------------------|-------------|--------------------------------------------------------------|-----------------------------------------------------------------------------------|----------|---|
| ((;-      | "D,          | *              | 9                         | ٢                | K Wi-Fi                                                   |             |                                                              |                                                                                   |          |   |
| Wi-Fi     | Rezgés       | Bluetooth      | GPS                       | Beállítások      | SECURECOM DEVICE<br>Csatlakozva                           | (t:         |                                                              |                                                                                   |          |   |
| Mobiladat | Aut. forgat. | )<br>Ne zavarj | X<br>Repülőgép<br>üzemmód | Képernyő-<br>kép | FAN THOMAS<br>Mentve, WPA védelemmel                      | (¢a         |                                                              |                                                                                   | 🕼 🗢 🛛 66 | 5 |
| T         | Lebegő       | S              | <b>O</b> Ultra            | <b>(</b> 1)      | TP-LINK                                                   | (()<br>()   | wifisetu                                                     | o.eu                                                                              | 0        | 1 |
| •         | (            |                | Automatikus               |                  | VIL1<br>Hatókörön kívül<br>Telekom Fon<br>Hatókörön kívül |             | Type:<br>Serial:<br>Device ID:<br>Access point:<br>Password: | DOOR MASTER 3<br>WGC170006<br>Zfe88c2ce5fd5<br>WIE11 SETUP<br>FAN THOMAS<br>NZHVP |          | E |
|           |              |                |                           |                  |                                                           |             | IP:                                                          | 192.168.1.20<br>WIFI 2 SETUP                                                      | TEST     |   |
|           | Csa          | ak segélyhívá  | sok                       |                  | KERESÉS Közvetlen Wi-F                                    | i   [       | Password:                                                    | 1234ABCD<br>192.168.0.103                                                         | TEST     | ľ |
| ÷         |              |                |                           |                  | $\leftarrow  \bigcirc$                                    |             |                                                              | SAVE                                                                              |          |   |
|           |              | а              |                           |                  | b.                                                        |             |                                                              | с.                                                                                |          |   |

A Door Master 300 weboldalán lehetőség van 2 eltérő WIFI router kapcsolat beállítására, a kiválasztott hálózat és a hozzátartozó jelszó megadásával. A WIFI hálózatok egymás tartalékai, azaz amennyiben a WIFI1 hálózaton az internet kapcsolat megszakadna, úgy átkapcsol WIFI2 hálózatra illetve fordítva is.

SCAN gombnyomásra kilistázza az elérhető hálózatokat, ahol válassza ki a megfelelő hálózatot és adja meg a hálózat jelszavát.

TEST gombbal ellenőrizze a kapcsolat sikerességét. Amennyiben helyes a jelszó úgy az eszköz kap egy alhálózati IP címet. Amennyiben nem kap címet úgy vagy a jelszó helytelen vagy a kapcsolat időközben megszakadt.

SAVE gombnyomással mentse el a beállításokat.

Ezek után a mobilinternet elérés az okostelefonon visszakapcsolható, sőt kötelező is mivel a távirányító működtetéséhez alapfeltétel a mobilinternet kapcsolat!

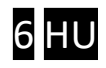

## 3.3 Komfort jelzések és vezérlések beállítása

Az alkalmazásból történő vezérlésen kívül az egység képes további komfort funkciókra, melyek beállítása a PC-s konfigurátorból vagy a puloware.com oldalról történhet.

| KAPU BEÁLLÍTÁSOK                  |             |  |  |  |  |  |
|-----------------------------------|-------------|--|--|--|--|--|
| Kapu helyzetének figyelése:       | Nincs ~     |  |  |  |  |  |
| Riasztás ha kapu nyitva maradt:   | Nincs ~     |  |  |  |  |  |
| Automatikus nyitás engedélyezése: | Nem ~       |  |  |  |  |  |
| Automatikus nyitás időzítés:      | Szerkesztés |  |  |  |  |  |

## 3.3.1 Kapu helyzetének figyelése

A mellékelt nyitás érzékelő felszerelésével láthatóvá válik a kapu helyzete az alkalmazáson keresztül. A kapu nyitásakor és zárásakor üzenetet küldhet az eszköz push értesítésben, amennyiben a felhasználó igényli azt. A további extra funkciók miatt is nagyon ajánlott a nyitás érzékelő bekötése.

## 3.3.2 Riasztás nyitva maradó kapunál

Figyelmeztető jelzést küld, amennyiben a beállított időt túllépi a kapu nyitvatartási ideje. Automatikus nyitási üzemmódban, a nyitvatartási időben a jelzés küldését felfüggeszti.

## 3.3.3 Automatikus kapunyitás

A funkció a kapuk vagy sorompók ütemezett nyitva tartására képes. Az engedélyezése után beállítható hogy mely órákban tartsa folyamatosan nyitva a kaput. A kiválasztott időszakban a vezérlő kimenetet folyamatosan aktívan tartja, elkerülve a kapuk automata visszazárását. Amennyiben a kapu nem venné figyelembe a vezérlést és visszazárna, úgy javasolt egy vezérelhető időrelével az automatika áramtalanítása, a vezérlés idejére (pl. Finder 80010240)

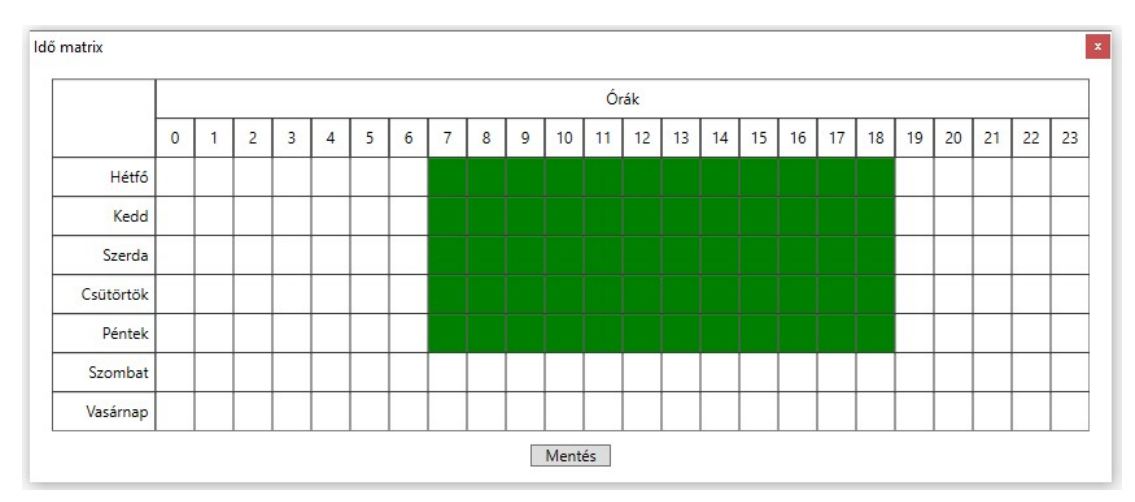

A zöld mezők jelzik a kívánt automatikus nyitva tartási órákat, melyeket egyszerűen az egérkattintásával tetszőlegesen lehet módosítani, az időzítést ki/bekapcsolni.

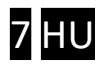

Paraméterek változtatását követően a letöltés ikon háttere pirossá válik, jelezve a letöltés szükségességét. A letöltés ikonra kattintva, a beállítások módosításra kerülnek az egységen.

|                                                                                                    |                                                                                                    | ÁLLAPOTJELZŐ                                                                                                    |                    |  |  |  |  |
|----------------------------------------------------------------------------------------------------|----------------------------------------------------------------------------------------------------|----------------------------------------------------------------------------------------------------|--------------------|--|--|--|--|
| ous: Door Master 300 W<br>mware: v2.3.580<br>onosító: 27769217834a7853<br>Image: Constant State<br>Image: Constant State<br>I | 19:48:21: BT res     /IFI   19:48:22: BT set     19:48:22: BT set     19:48:22: Date/ | 19:48:21: BT reset ok!<br>19:48:22: BT set adv params ok!<br>19:48:22: BT set scan params ok!<br>19:48:22: BT scan report enabled!<br>19:48:22: WIFI IP: 192.168.1.90<br>19:48:23: Local IP: 192.168.1.90<br>19:48:23: Remote management via wifi<br>19:48:24: Date/time from timeserver: 2023-01-25,19:48:24 |                    |  |  |  |  |
| MODU                                                                                                    | L ÁLLAPOTA                                                                                                    | KAPU BEÁLLÍTÁSC                                                                                                    | ЭК                 |  |  |  |  |
| WIFI hálózat:                                                                                                    | Securecom 2.4 GHz 📀                                                                                                    | Kapu helyzetének figyelése:                                                                                                    | Végálláskapcsoló ~ |  |  |  |  |
| WIEL térerő:                                                                                                    | 55% [-64 dBm]                                                                                                    | Riasztás ha kapu nyitva maradt:                                                                                                    | 10 perc            |  |  |  |  |
| will telefo.                                                                                                    |                                                                                                    | Automatikus nyitás engedélyezése:                                                                                                    | : Igen             |  |  |  |  |
| Végálláskapcsoló:                                                                                                    | Nyitott                                                                                                    | ·····                                                                                                    |                    |  |  |  |  |

## 4 Állapot jelzések

A készülékház alsó részén lévő LED fényjelző a WIFI hálózati kapcsolat állapotát mutatja.

| Folyamatos Piros     | WIFI kapcsolat nincs beállítva (gyári állapot)     |
|----------------------|----------------------------------------------------|
|                      | Kapcsolódás folyamatban                            |
| Villanó Piros        | Hibás WIFI beállítás                               |
|                      | Nincs internet kapcsolat a routeren                |
| Villanó Zöld         | NORMÁL működés, WIFI és internet kapcsolat rendben |
| Zöld/Piros felváltva | HOTSPOT üzemmód, a beállítás folyamatban           |

Abban az esetben, ha a Villanó Piros fény nem változik, de a beállított WIFI hálózat egyéb eszközzel internet képes, akkor a konfigurátorban ellenőrizni kell a kapcsolati beállításokat!

## 5 Gyári állapot visszaállítása

Amennyiben szükséges, úgy az egységből kitörölhető minden beállítás és minden létező kapcsolat megszüntethető a felhasználói telefonos alkalmazásokkal. Ez a művelet a készüléken csak akkor hajtható végre, ha az egység NORMÁL működési állapotban internet kapcsolaton van, azaz a zöld villanó jelzést mutat.

A visszaállításhoz a **SET/RESET** nyomógombot folyamatosan 30 másodpercig nyomva kell tartani, ekkor a **LED** státusz piros/zöld villogással jelzi a törlés folyamatát, majd ha elkészült folyamatos pirossal jelzi, hogy minden kapcsolat és beállítás ki lett törölve.

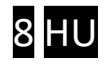

## 6 A mobilalkalmazás beállítása és használata

A PULOWARE ingyenes mobilalkalmazást a felhasználó készülékére platformtól függően lehet letölteni a **Google Play** vagy Apple **App Store** áruházból. Az alkalmazás indítása után egy beállítás varázsló kéri az operátor (felhasználó) nevét majd a vezérelni kívánt **Door Master 300** távirányító egység **Eszközazonosító számát** és a hozzátartozó jelszót. Az eszközazonosító, a távirányító alján lévő matricán található 16 jegyű betű és szám kombinációja, amely az egység egyedi azonosítója a rendszerben. Új eszköz esetén nincs jelszó, ennek beállítása egy külön fiókba tehető meg a kiszolgáló loT szerver felületén.

### 6.1 Az alkalmazás indítása és a kezdő beállítások

- **1.** Töltse le a PULOWARE alkalmazást a telefonja által támogatott áruházból.
- 2. Indítsa az alkalmazást és adja meg a megfelelő adatokat

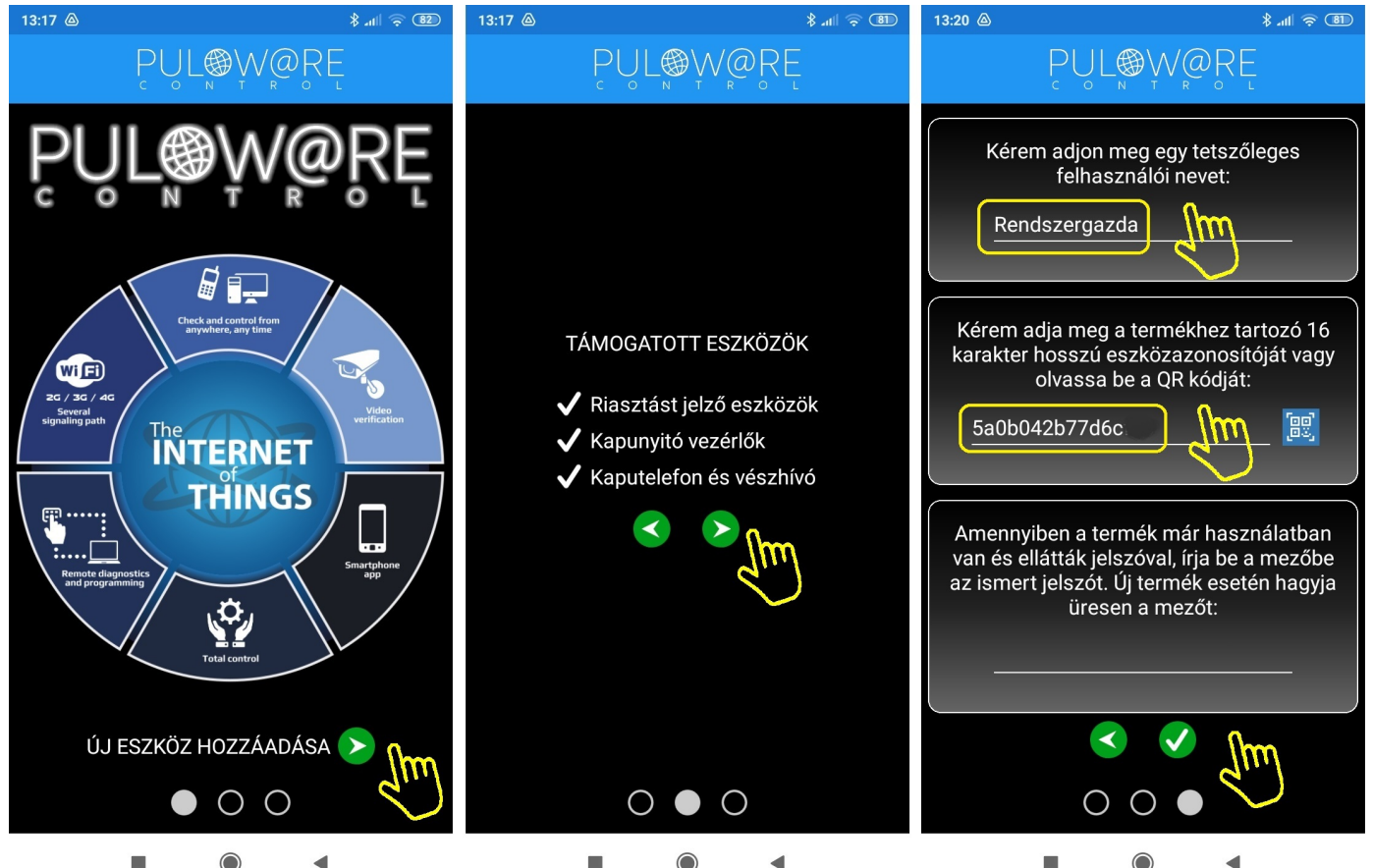

A navigációs zöld nyilak jelzik a továbblépés irányát. Az alkalmazás működtetéséhez a **Felhasználói név** mellett az **Eszközazonosító** megadása is szükséges, amely megtalálható a termék hátoldalán és a csomagolásban lévő alkalmazási segédleten is. Az Eszközazonosító QR kód formájában is leolvasható, a kék QR ikon megérintésével vagy manuálisan beírható. Új eszköz esetén nincs jelszó, ennek beállítása egy külön fiókba tehető meg a puloware.com kiszolgáló IoT szerver felületén. Amennyiben viszont a terméket előzőleg már rögzítette más felhasználó az alkalmazásához és annak további felvételét jelszóval korlátozta, úgy a hozzárendeléshez a beállított jelszót is meg kell adni.

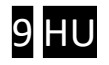

## 6.2 Az alkalmazás részletei és használata

#### Főképernyő

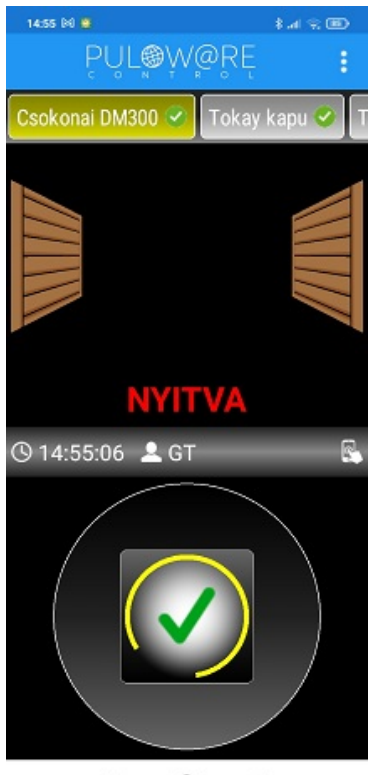

#### Beállítások képernyő

| 14:54 Bil 🖉 🕴 🔒 .a          | 9 B |
|-----------------------------|-----|
| ← PUL®W@RE                  | Ó   |
| ÁLTALÁNOS                   |     |
| Eszköz azonosító            | 1   |
| 78d42a7415b42               | 1   |
| Eszköz neve                 | 1   |
| Csokonai DM300              | 8   |
| Eszközfül pozició           | 1   |
| 1                           | 8   |
| DOOR MASTER 3               |     |
| Kapu helyzetének figyelése  | 1   |
| Végállás kapcsoló (NC)      |     |
| Kapu típusa                 |     |
|                             | 1   |
| ÉRTESÍTÉSEK                 |     |
| Vezérlés                    | •   |
| Nyitva/zárva                |     |
| Riasztás nyitott állapotról |     |
| KEZDŐKÉP PARANCSIKO         | N   |
| Kimenet                     |     |

- <- Beállítások és Eseménylista menük elérése
- <- Eszközlista, a felvett egyéb PULOWARE kompatibilis termékekről. A képernyőt vízszintesen húzogatva / görgetve a további eszközök választhatók ki.
- <- Kapu helyzetének megjelenítése.
- <- Vezérlés ideje és a felhasználó neve.
- Vezérlő nyomógomb, amit addig kell nyomva tartani (2 mp), míg a kör alakú állapotjelző körbefut és elindul a vezérlés. A sikeres vezérlést a zöld pipa mutatja.
- <- Kuka ikon az egység kitörlése az alkalmazásról.
- <- A kapunyitó egyedi azonosítója + QR kódja.
- <- A kapu a felhasználója általi megnevezése.
- <- A sorrend a főképernyő eszközlistájában.
- <- Kapu nyitásérzékelője (ajánlott a felszerelése)
- <- Kapu típusának kiválasztása (toló, nyíló, stb.)
- <- Értesítések küldése az adott eseményről. Jobbra húzva a kapcsolót a kiválasztott eseményről "PUSH" értesítést küld az okostelefonra, amikor bekövetkezik.

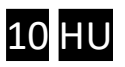

## 7 Távmenedzsment, jelszavas védelem, alkalmazáskorlátozás

A Door Master 300 összes bővített funkciója az IoT felhő alapú szerveren keresztül érhető el. A hozzáférés a <u>www.puloware.com</u> oldalon keresztül lehetséges, de a weboldal használata regisztrációt igényel. A regisztrációt követő belépés után a kommunikátor eszközazonosítóját hozzá kell adni a listához, hogy az adott eszköz megjelenjen a felületen! A weboldal felépítése az alábbi:

|                    | FIÓK: info             | o@securecom                     | .eu 🖊 KIJELEN                       | TKEZÉS           | OPERÁT      | DR: Admir                                                                                       | nistrator 🧳                | EN FR SP                         | HU IT GR              |          |         |        |       |
|--------------------|------------------------|---------------------------------|-------------------------------------|------------------|-------------|-------------------------------------------------------------------------------------------------|----------------------------|----------------------------------|-----------------------|----------|---------|--------|-------|
| E                  | ESZKÖZÖK               |                                 |                                     |                  |             |                                                                                                 |                            |                                  |                       |          |         |        |       |
| SINGULAR WIFI      | [e0535f79d05aefd9]     | 0 ^                             |                                     |                  |             |                                                                                                 |                            | ALLAPOTJEL                       | ZO ABLAK              |          |         |        |       |
| DEMO DOOR MASTER 3 |                        | 0                               | Típus: DOOR MASTER 300 WIFI         |                  |             | 2023.01.2                                                                                       | 27 08:30:55<br>27 08:31:07 | : RESTART!<br>: Device ID: 70-02 | Var.71 (159.)         |          | •       |        |       |
| UNIO W4G           | [357**. **** (7271e]   | 0                               | Program verzió: v2.3.581 🚫          |                  |             | 2023.01.2                                                                                       | 27 08:31:07                | Product: DOOR M                  | ASTER 300 WI          |          |         |        |       |
| Visonic TEST SC-4G | [07.74739567063460]    |                                 | Kimenet mód: Ner                    | gatív impulzus ( | 1 mp)       | 2023.01.27 08:31:07: Serial: TESTSERIAL-6598B8F9<br>2023.01.27 08:31:08: Local IP: 192.168.1.71 |                            |                                  |                       |          |         |        |       |
| Thermostar test    | [dr/10775013273L0e]    | 0                               |                                     |                  |             | 2023.01.27 08:31:08: Remote management via wifi                                                 |                            |                                  |                       |          |         |        |       |
| SC-4G M6 teszt     | [c1773c251u2111112]    |                                 | 🎯 💽 🧰 🛃 🎽                           |                  |             | 2023.01.27 06.51.06. Conlig changed                                                             |                            |                                  |                       | -        |         |        |       |
| Tokay SMT          | [2546/30027.07194a]    | 0                               |                                     |                  |             |                                                                                                 |                            | MODUL BEÁ                        | LLÍTÁSOK              |          |         |        |       |
| Hajdúnánás3        | [0.011277011278]       |                                 | WIFI hálózat:                       | Malaczkaa        | Ô           | Kapu helv                                                                                       | vzetének fio               | velése:                          | Végálláskapcsoló (I   | NC)      |         |        |       |
| Tokay thermostar   | [e::200700000055]      | 0                               | WIFI jel:                           |                  | <u></u>     | Riasztás                                                                                        | ha kapu nyi                | tva maradt:                      | 10 perc               |          |         |        |       |
| Csokonai DM300     | [70:50] 7 8355 (2.594] | 0                               | Végálláskapcsoló:                   | ACTIVE           |             | Automatik                                                                                       | kus nyitás e               | ngedélyezése:                    | Igen                  | ,        |         |        |       |
| Tokay kapu         | [SCC3554100: 1: 43]    | <b>Ø</b> .                      | Kimenet:                            | INACTIVE         |             | Automatik                                                                                       | kus nyitás id              | lőzítés:                         | Szerkesztés           |          |         |        |       |
|                    |                        |                                 | -                                   |                  |             |                                                                                                 | ESEN                       | MÉNVLISTA                        |                       |          |         |        |       |
| <b>Factor</b>      | 10                     |                                 | Dátum/idő                           | Esemény          |             |                                                                                                 | LULI                       |                                  |                       |          | CID I   | AS1    | MS2 ^ |
| Eszko              | ozok szama: TU         |                                 | 2023 01 27 08:06:1                  | 4 Setup chang    | ed          |                                                                                                 |                            |                                  |                       |          | 0.0 1   |        |       |
| Offline            |                        | 2023.01.27 08:00:39 Gate closed |                                     |                  |             |                                                                                                 |                            |                                  |                       |          |         | -1     |       |
| Online             | B ESZKUZUK. S          |                                 | 2023.01.27 08:00:12 OUT1 [restored] |                  |             |                                                                                                 |                            |                                  |                       |          |         |        | -1    |
|                    |                        |                                 | 2023.01.27 08:00:11 OUT1            |                  |             |                                                                                                 |                            |                                  |                       |          |         | -      |       |
| + ESZK             | OZ HOZZAADASA          |                                 | 2023.01.27 08:00:10 OUT1 [restored] |                  |             |                                                                                                 |                            |                                  |                       |          |         |        |       |
|                    |                        |                                 | 2023.01.27 08:00:10 Scheduled close |                  |             |                                                                                                 |                            |                                  |                       |          |         |        |       |
|                    |                        |                                 | 2023.01.27 07:00:1                  | 2 Gate opened    | 1           |                                                                                                 |                            |                                  |                       |          |         |        |       |
|                    |                        |                                 | 2023.01.27 07:00:09 OUT1            |                  |             |                                                                                                 |                            |                                  |                       |          |         |        |       |
|                    |                        |                                 | 2023.01.27 07:00:08 Scheduled open  |                  |             |                                                                                                 |                            |                                  |                       |          |         | -      |       |
|                    |                        |                                 | MOBIL APP BEÁLLÍTÁSOK               |                  |             |                                                                                                 |                            |                                  |                       |          |         |        |       |
|                    |                        |                                 | MOBIL APP FELHASZNÁLÓK              |                  |             |                                                                                                 |                            |                                  |                       |          |         |        |       |
|                    |                        |                                 | Telefon                             | Felhasználó      | Utolsó belé | pés                                                                                             | Felh. kód.                 | APP engedélyez                   | APP teljes hozzáférés | APP push | n engeo | lélyez | és 🔶  |
|                    |                        |                                 | 🍿 Mi A1                             | anya             | 2023.01.26  | 06:04:36                                                                                        |                            |                                  |                       |          |         |        |       |
|                    |                        |                                 | 🛊 SM-T580                           | adminisztráció   | 2023.01.26  | 19:59:36                                                                                        |                            |                                  |                       |          |         |        |       |
|                    |                        |                                 | M2006C3MNG                          | GT               | 2023.01.27  | 06:45:54                                                                                        |                            |                                  |                       |          |         |        |       |
|                    |                        |                                 | Armor X7                            | t0m1             | 2023.01.26  | 20:49:07                                                                                        |                            |                                  |                       |          |         |        |       |
|                    |                        |                                 |                                     |                  |             |                                                                                                 |                            |                                  |                       |          |         |        |       |
|                    |                        |                                 |                                     |                  |             |                                                                                                 |                            |                                  |                       |          |         |        | ~     |
|                    |                        |                                 |                                     |                  |             |                                                                                                 |                            |                                  |                       |          |         |        |       |
|                    |                        |                                 |                                     |                  |             |                                                                                                 |                            |                                  |                       |          |         |        |       |

A baloldali **ESZKÖZÖK** sávban a fiókhoz már rögzített azonosítók listája található, ami új regisztrációnál nyilvánvalóan még üres. Alatta az + ESZKÖZ HOZZÁADÁSA nyomógombbal lehet felvenni az új készülékeket.

A már rögzített azonosítók listájából kiválasztva a kívánt eszközt, jobb oldalon megjelennek a termék specifikus adatai, melyek megegyeznek a SecurecomConfigurator.exe program által megjelenített állapot információkkal és beállítási lehetőségekkel, melyek a fentebb lévő 3. Beállítások fejezetben már tárgyalva lettek.

### 7.1 A távirányító jelszavas védelme

Alapesetben az egység felvétele az alkalmazásban nem igényel jelszót. A fokozott védelem érdekében beállítható jelszót a SECURECOM feliratot tartalmazó adminisztrációs ablakban a lakat ikonra kattintva lehet megadni. A jelszó beállításával az új felhasználók már csak annak birtokában tudják rögzíteni a telefonjukhoz a kapunyitót. A jelszó elfelejtése esetén csak a Gyári állapot visszaállítással és újra konfigurálással lehet új felhasználókat rögzíteni!

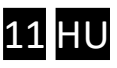

## 7.2 A mobil alkalmazást felhasználók korlátozása

Alapesetben a PULOWARE alkalmazás teljes hozzáférést biztosít a regisztrált eszközök minden funkciójához, amely elérhető az összes felhasználó számára. Amennyiben szükséges bizonyos felhasználói funkciók korlátozása vagy letiltása, vagy a felhasználó végleges törlése, akkor az alábbi ablakban tehető meg.

| Talafan    | Falbaarnálá    | liteleé belénée     | Falls kéd  | ADD an readáluar | ADD talias harrófórós | ADD nuch an gadáluazás |   |   |
|------------|----------------|---------------------|------------|------------------|-----------------------|------------------------|---|---|
| releion    | Feinasznaio    | otoiso belepes      | Fein. Kod. | APP engedelyez   | APP teljes nozzaleres | APP push engedelyezes  |   |   |
| 🏟 Mi A1    | anya           | 2023.01.26 06:04:36 |            |                  |                       |                        |   |   |
| 🏟 SM-T580  | adminisztráció | 2023.01.26 19:59:36 |            |                  |                       |                        |   |   |
| M2006C3MNG | GT             | 2023.01.27 06:45:54 |            |                  |                       |                        |   |   |
| 💮 Armor X7 | t0m1           | 2023.01.26 20:49:07 |            |                  |                       |                        | × | 7 |

A felhasználói listából tetszőlegesen kitiltható bármelyik felhasználó végleges törlés nélkül, melynek hatására a mobiltelefon nem lesz képes a távoli vezérlésre. A felhasználó az alkalmazást megnyitva ugyan látja a nyitás/zárás tényét, de a kaput vagy a riasztót már nem képes működtetni, illetve nem kap PUSH értesítést más felhasználók vezérlési eseményéről. A törléshez az egeret a kiválasztott sor végéhez kell húzni és megjelenik a törlés lehetősége.

## 8 Technikai adatok

| Tápfeszültség          | 9-24V AC/DC (egyen vagy váltó feszültségről egyaránt) |
|------------------------|-------------------------------------------------------|
| Maximális áramfelvétel | 100mA                                                 |
| Működési frekvencia    | 2.4 GHz, IEEE 802.11 b/g/n                            |
| Relé terhelhetősége    | max. 2A @ max. 60V                                    |
| Működési hőmérséklet   | -40+85°C                                              |
| Méretek                | 77x73x21mm                                            |
| Környezeti védettség   | IP40 (kültéren védődobozba szerelése szükséges)       |

## 9 A csomagolás tartalma

- Door Master 300 WIFI távirányító
- Nyitás érzékelő kapcsoló (reed relé + mágnes + csavarok)
- USB kábel
- Garancia jegy + termékkísérő adatlap

securecom.eu

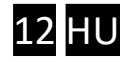